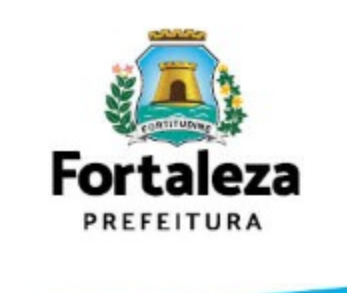

# COMO REGISTRAR O PONTO NO GUARDIÃO

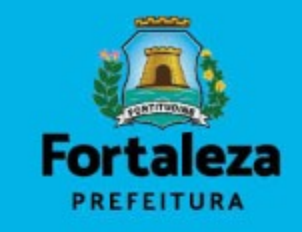

Com seu navegador aberto, preencha o campo da URL com o seguinte endereço: <u>https://sistemas.sepog.fortaleza.ce.gov.br/guardiao/</u>
Aperte ENTER

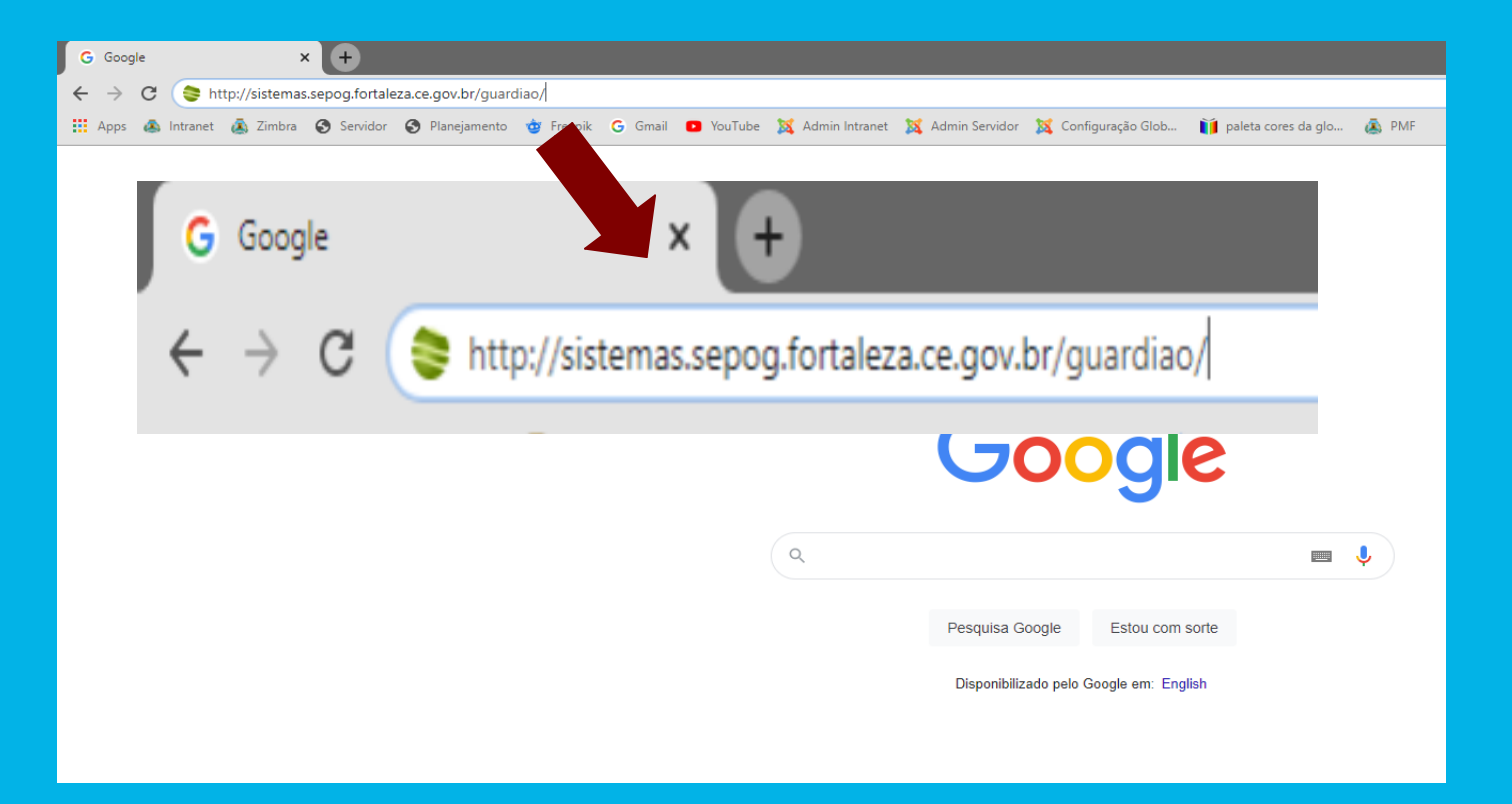

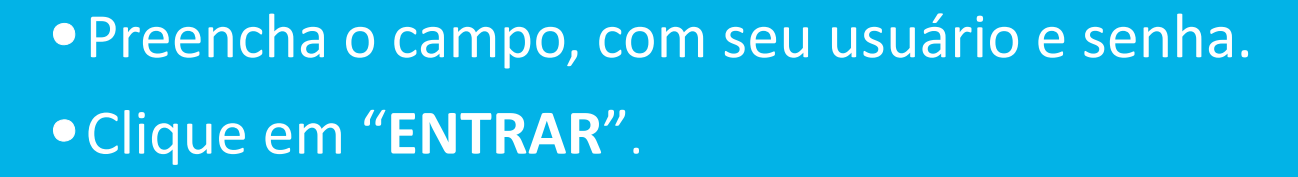

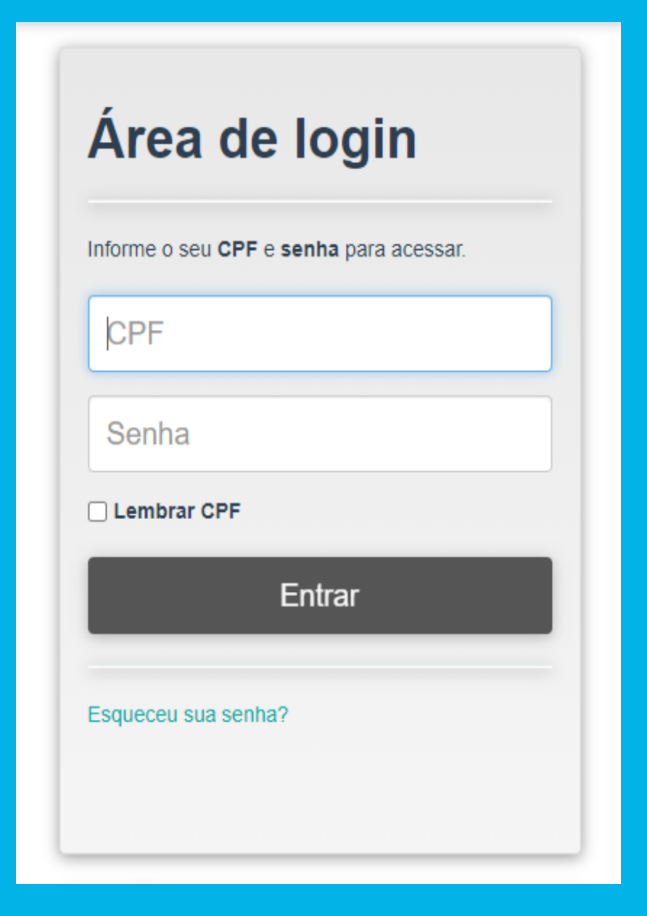

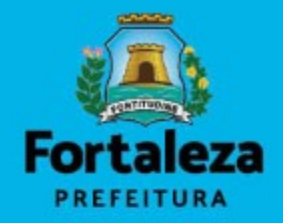

## • No ambiente do Guardião, selecione a opção "SISTEMA DE PONTO" conforme indicado na imagem

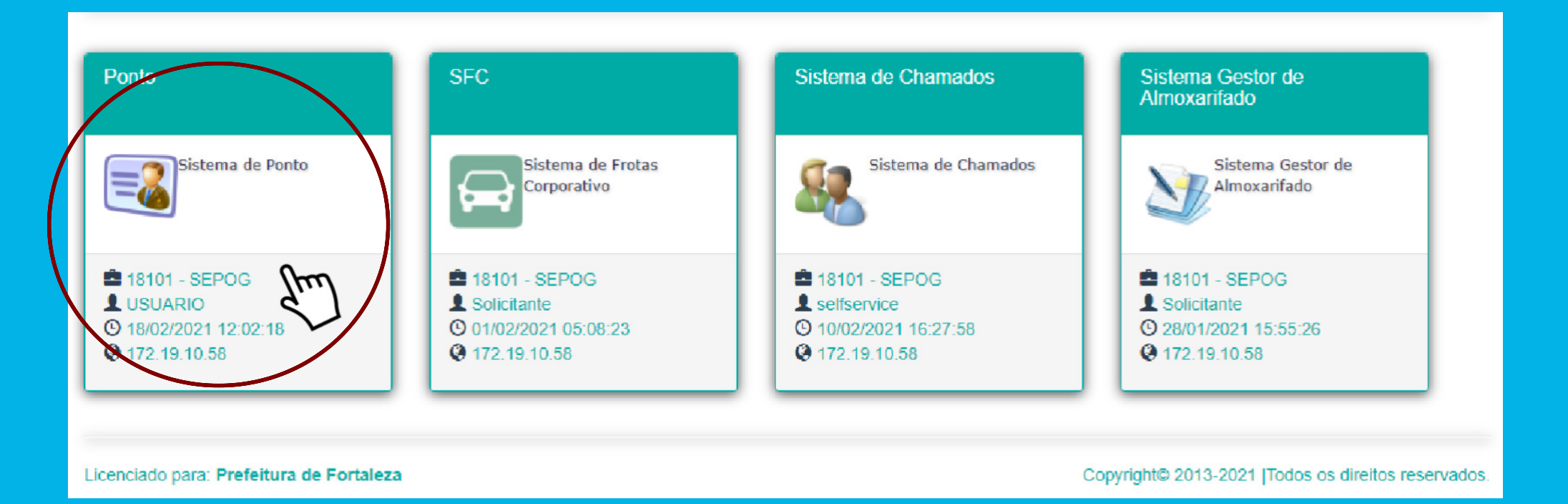

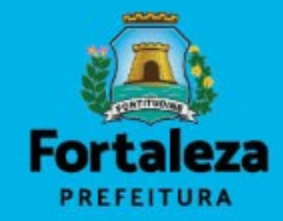

#### • Clique no Menu "BATER PONTO"

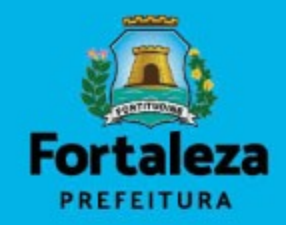

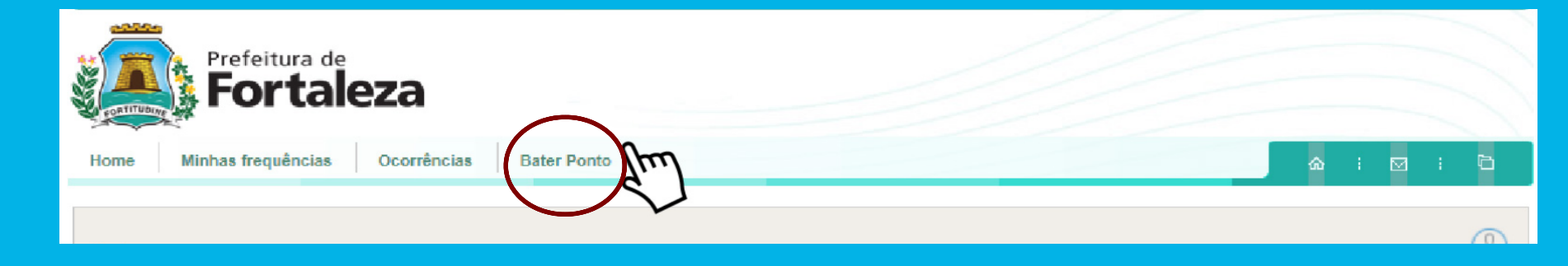

#### • Clique em "BATER PONTO" e aguarde a mensagem de confirmação.

| Prefeitura de<br>Fortaleza                      |           |
|-------------------------------------------------|-----------|
| Home Minhas frequências Ocorrências Bater Ponto | ☆ : ⊻ : ▷ |
| Bater Ponto<br>Horário: 16:11:39                |           |
| Matricula<br>Nome<br>Bater ponto                |           |

### **OUTRAS INSTRUÇÕES**

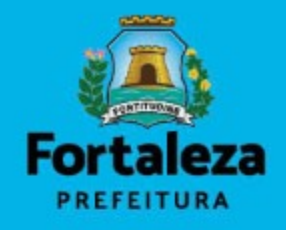

 Caso tenha esquecido sua senha, clique em "ESQUECEU SUA SENHA", localizado abaixo da caixa "ENTRAR", na página da área de Login e siga o passo a passo.

• Se precisar de suporte, entre em contato através do suporte.guardiao@sepog.fortaleze.ce.gov.br

| norme o seu GPP e senna para acessa |
|-------------------------------------|
| CPF                                 |
| Senha                               |
| Lembrar CPF                         |
| Entrar                              |